学校推薦型選抜(指定校制/公募制/併設校)

2024年10月作成

特別選抜(課題小論文/社会人/海外帰国生徒/外国人留学生)

- ① 「北海学園大学のWEB出願」のページが開いたら、
  - 青いバナー「WEB出願専用サイト」をクリックしてください。

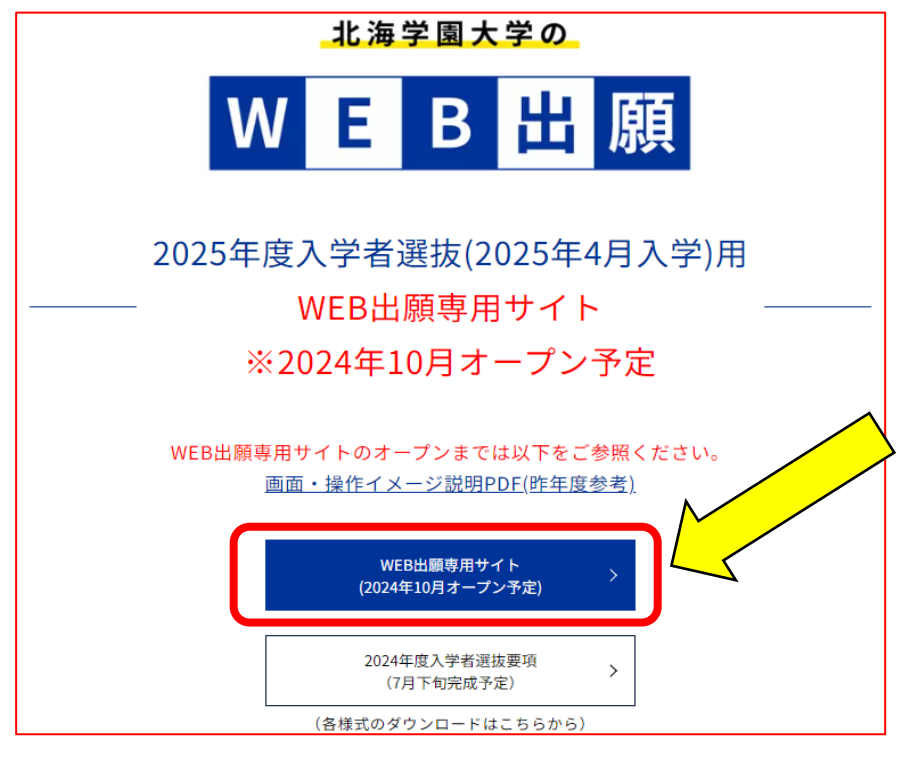

② 初回は「初めて出願の方」を選択し、「ユーザー登録」を行っていただく必要があります。
 2回目以降のログインは「マイページログイン」へお進みください。

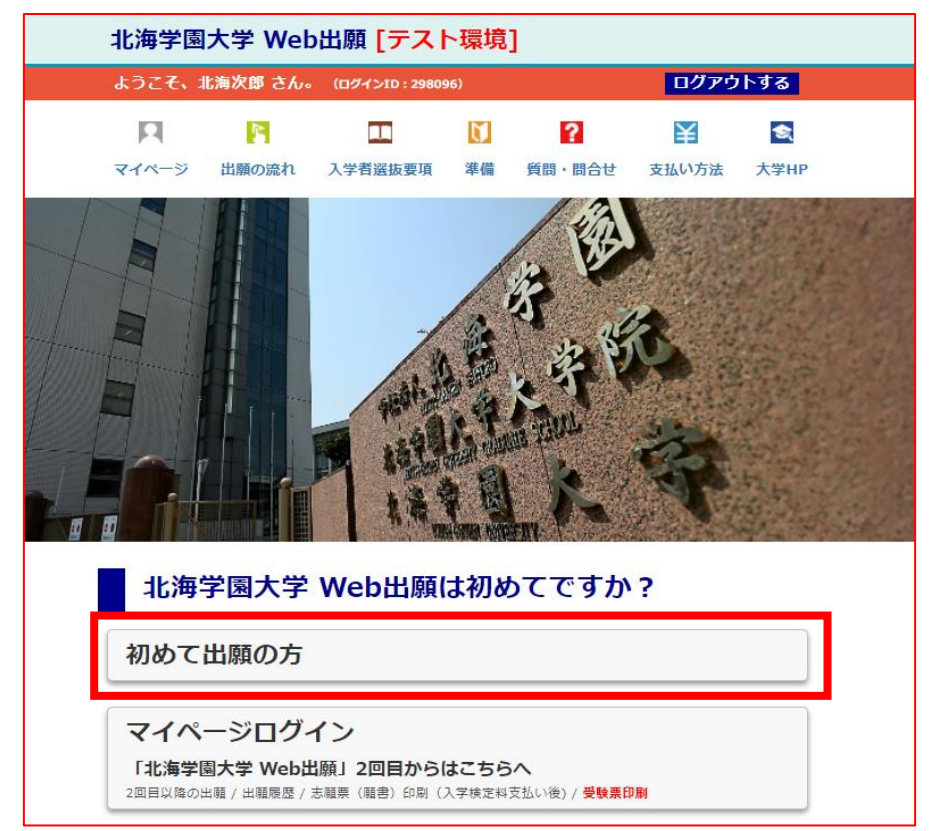

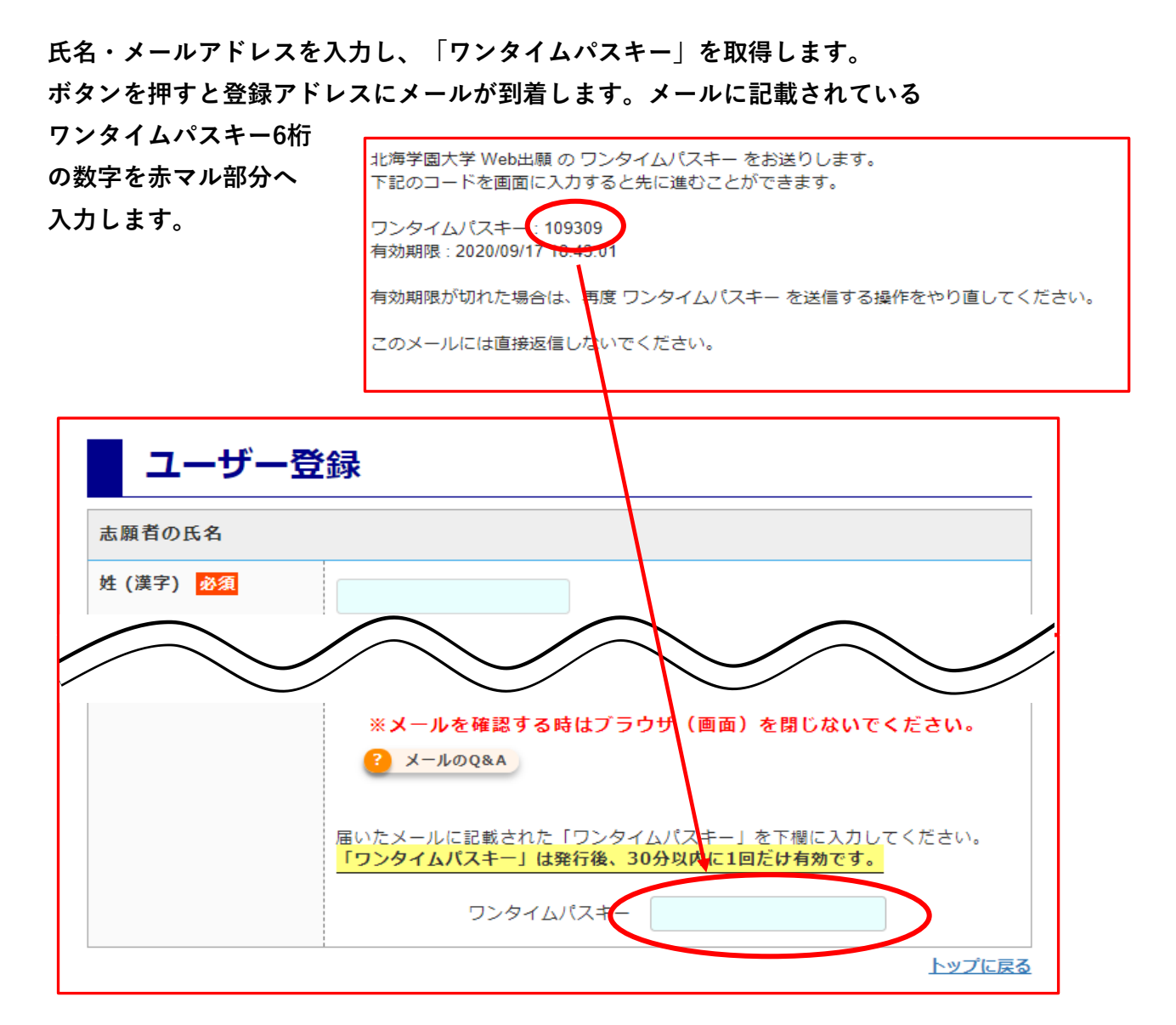

これでユーザー登録が完了となります。

ログインIDと登録アドレスが表示されますのでプリントアウトするか メモをして保管してください。このまま出願登録に進む場合は、

「マイページに進む」を押します。

ユーザー登録完了 1 北海次郎 さんのログインIDは 289466です ログインIDは受験票発行時(マイページへのログイン)にも必要なのでメモしてください。 (出願登録完了時に送られるメールにも記載されます。) 登録されたメールアドレスはです。 ※メールアドレスはマイページで変更可能です。 マイページに進む

③ ユーザー登録が完了後、出願登録が可能になります。

「受付中」となっている入試種別に出願ができます。 各入試種別で設定されている出願期間以外は操作画面に進めないようになっています。

## 学校推薦型選抜(指定校制/公募制/併設校) 特別選抜(課題小論文・社会人・海外帰国生徒・外国人留学生)

| 入試種別              | 出願登録期間                                                                                                    | 出願入口 |
|-------------------|----------------------------------------------------------------------------------------------------|------|
| 学校推薦型選抜(指定校制/公募制) | 10月10日(木) 9:00 ~ 11月11日(月) 16:00<br>※出願書類の受付は<br>【郵送】11月10日(日) <mark>消印有効</mark><br>【窓口】11月11日(月) 16:00締切<br>【支払】11月11日(月) 16:00締切 | 受付中  |
| 学校推薦型選抜(併設校)      | 10月10日(木) 9:00 ~ 11月11日(月) 16:00<br>※出願書類の受付は<br>【窓口】11月11日(月) 16:00締切<br>【支払】11月11日(月) 16:00締切                                    | 受付中  |
| 特別選抜(課題小論文)       | 10月10日(木) 9:00 ~ 11月11日(月) 16:00<br>※出願書類の受付は<br>【郵送】11月10日(日) 消印有効<br>【窓口】11月11日(月) 16:00締切<br>【支払】11月11日(月) 16:00締切              | 受付中  |
| 特別選抜(社会人I期)       | 10月10日(木) 9:00 ~ 11月11日(月) 16:00<br>※出願書類の受付は<br>【郵送】11月10日(日) 消印有効<br>【窓口】11月11日(月) 16:00締切<br>【支払】11月11日(月) 16:00締切              | 受付中  |

~学校推薦型 指定校制・公募制の場合~

以下、学校推薦型(指定校制/公募制)の例です。

まずプルダウンから出願する選抜制度を選択します。下記のような選択肢の中から選びます。 次に該当する学部・学科のチェックボックスを選択してください。

| 出願内容選択                                    |
|-------------------------------------------|
| 志望学部・学科を選択して出願内容を入力してください。 ? 選択方法がわかりません  |
| 学校推薦型選抜(指定校制/公募制)                         |
| 制度(指定校制/公募制)選択                            |
| 選択 🗸                                      |
| 選択                指定校推薦(商業科系の方で経営学部に出願の方) |
| 志指定校推薦                                    |
| 公募推薦<br>1部(昼間部)                           |
| ▲<br>経済学部1部                               |
| 経済学部(経済・地域経済)                             |
| 経営学部1部                                    |
|                                           |
| 経営情報学科                                    |
| 法学部 1 部                                   |
| 法学部(法律・政治)                                |

(上記はデモ画面のためすべて学科は表示されていません)

制度及び学部学科の選択が完了したら、支払金額が表示されます。 また下部には支払方法が記載されますので確認してください。 内容に問題がなければ「進む」を押してください。 支払方法を選択は先の画面で行います。

| 出願内容確認                                              |                       |
|-----------------------------------------------------|-----------------------|
|                                                     |                       |
| 学校推薦型選抜(指定校制/公募制)                                   |                       |
| <b>制度 (坦克达制 /八草制) 湿堤</b>                            |                       |
| ()及())及())及()の()の()の()の()の()の()の()の()の()の()の()の()の( |                       |
| באיתו הביניאל                                       |                       |
| 志望学部・学科/コース選択                                       |                       |
| 1部 (昼間部)                                            |                       |
| 人文学部1部                                              |                       |
| 日本文化学科                                              |                       |
| 1 出願内容を間違えたら                                        |                       |
|                                                     | <u>トップに戻る</u>         |
|                                                     |                       |
|                                                     |                       |
|                                                     |                       |
| お支払い金額と支払い可能窓口                                      |                       |
|                                                     | #동화에 <b>주요</b> 가지 ㅋ.\ |
| 現任の出願登録内谷でのお文払い合計金額(人字梗定科+文払い手                      | (別科、祝込み)              |
| 入学検定料                                               | 30,000円               |
| 支払い手数料                                              | 990円                  |
| 支払い合計金額                                             | 30,990円               |

出身学校を選択します。所在地(都道府県)を選択して、学校名を入力し、 検索を押してください。下部に候補の高校名が記載されますので、 該当の高校名を選択し、下部の「進む」ボタンを押してください。

| 出身学校の選択                                                                                                    |                                                                                                    |     |     |  |  |  |  |
|----------------------------------------------------------------------------------------------------|----------------------------------------------------------------------------------------------------|-----|-----|--|--|--|--|
| 該当する学校種別を選択(ラジオボタンをチェック)し、それぞれの内容を選択して「検索」ボタンをクリックしてください。                                                                                                    |                                                                                                    |     |     |  |  |  |  |
| 選択                                                                                                    | 学校種別                                                                                                 | 所在地 | 学校名 |  |  |  |  |
|                                                                                                    | ● 高等学校、特別支援学校、<br>高等専門学校、中等教育学<br>協ち立然(協会) または立 北海道 ✓ 学校名の連続する一部を入力してください。<br>※高等学校等コードでも検索可能です。     |     |     |  |  |  |  |
|                                                                                                    | 業見込みの方                                                                                               |     | 北海  |  |  |  |  |
| $\bigcirc$                                                                                                    | その他(高等学校卒業程度認定試験・大学入学資格検定、外国の学校等、文部科学大臣が指定した者、認定、在     外教育施設、専修学校の高等課程)の方     表示される項目の詳細は <u>こちら</u> |     |     |  |  |  |  |
| <b>検 索</b><br>以下より選択してください<br>01542D 私立 北海道大谷室蘭<br>015016 私立 北海道大谷室蘭<br>01503C 私立 北海道利v等大学<br>01505K 私立 北海道科学大学<br>01505K 私立 北海道科学大学<br>01551A 国立 北海道教育大学附属特別支援<br>01560B 私立 北海道芸術<br>01545J 私立 北海道学 |                                                                                                    |     |     |  |  |  |  |
| 該当する学校名もしくは学校種別を選択(白青反転)させたら、次の画面に進んでください。 ? 自分の出身校が出てこない                                                                                                    |                                                                                                    |     |     |  |  |  |  |

志願者氏名・住所・出身学校等の情報を入力します。

| 個人情報入力                                                                                                    |                                                            |  |  |  |
|----------------------------------------------------------------------------------------------------|------------------------------------------------------------|--|--|--|
| <ol> <li>3. ローマ数字(I、I、II、II・·····)等の環境依存文字も入力できません。算用数字(I、2、3)等に置き換えて入力してください。</li> <li>4. その他文字の入力・項目の選択方法については<u>こちら</u>を参考にしてください。</li> </ol> |                                                            |  |  |  |
| 志願者名・生年月日                                                                                                    |                                                            |  |  |  |
| 姓(漢字) <mark>必須</mark>                                                                                                    | <b>北海</b><br>※「姓(漢字)」「名(漢字)」欄は合わせて11文字以内                   |  |  |  |
| 名 (漢字) <mark>必須</mark>                                                                                                    | 次郎<br>※「姓(漢字)」「名(漢字)」欄は合わせて11文字以内                          |  |  |  |
| 姓 (カナ) <mark>必須</mark>                                                                                                    | <b>ホッカイ</b><br>※「姓(カナ)」「名(カナ)」欄は合わせて19文字以内(濁音・半濁音文字は2文字数え) |  |  |  |
| 名 (カナ) <mark>必須</mark>                                                                                                    | ジロウ<br>※「姓(カナ)」「名(カナ)」欄は合わせて19文字以内(濁音・半濁音文字は2文字数え)         |  |  |  |
| 生年月日 必須                                                                                                    | 西暦 2004 年 05 月 13 日 (平成16年5月13日)                           |  |  |  |
| 性別 必須                                                                                                    | 男 🗸                                                        |  |  |  |
| 志願者連絡先                                                                                                    |                                                            |  |  |  |
| 郵便番号 <mark>必須</mark>                                                                                                    | 064 - 0926<br>※住所の郵便番号で特定できる部分が自動で入力されます。                  |  |  |  |

| 都道府県 <mark>必須</mark>                             | 北海道 🖌                                                                        |
|--------------------------------------------------|------------------------------------------------------------------------------|
| 市区郡町村 必須                                         |                                                                              |
|                                                  | ※「都追府県」「市区都町村」欄は合わせ(1/文子以内                                                   |
| 丁目・番地 <mark>必須</mark>                            | 11-1-1                                                                       |
|                                                  | ※「丁目・番地」「建物名 棟・号室」欄は合わせて34文字以内<br>※丁目・番・号の間は「-」(ハイフン)を使用する                   |
| 建物名 棟・号室                                         | 北海学園マンション-B棟-301号室                                                           |
|                                                  | ※「丁目・番地」「建物名 棟・号室」欄は合わせて34文字以内<br>※建物名と部屋番号の間は「-」(ハイフン)を使用する                 |
| 連絡先電話番号 <mark>必須</mark>                          | 011 - 000 - 0000                                                             |
|                                                  | ※数字(合計11文字以内)                                                                |
|                                                  | i                                                                            |
| 緊急連絡先<br>※一般選抜・共通テスト利用<br>ください。<br>※緊急連絡先の登録が困難な | 選抜の追加合格の際、また、入学手続きの際に利用することがありますので、必ず入力して<br>場合は、志願者本人の姓、名、および電話番号を入力してください。 |
| 緊急連絡先 姓 <mark>必須</mark>                          | 北海                                                                           |
|                                                  | ※「緊急連絡先 姓」「緊急連絡先 名」欄は合わせて6文字以内                                               |
| 緊急連絡先 名 <mark>必須</mark>                          | <ul> <li>三郎</li> <li>※「緊急連絡先 姓」「緊急連絡先 名」欄は合わせて6文字以内</li> </ul>               |
|                                                  |                                                                              |
| 緊急連絡先 電話番号<br><mark>必須</mark>                    | 090 - 000 - 0000 - 0000                                                      |
|                                                  |                                                                              |

## <u>緊急連絡先は記入が必須です。</u>

一般選抜・共通テスト利用選抜では追加合格の際、本人連絡先が不通の場合に使用します。
 なお、一般選抜・共通テスト利用選抜以外の受験者も記入は必須です。

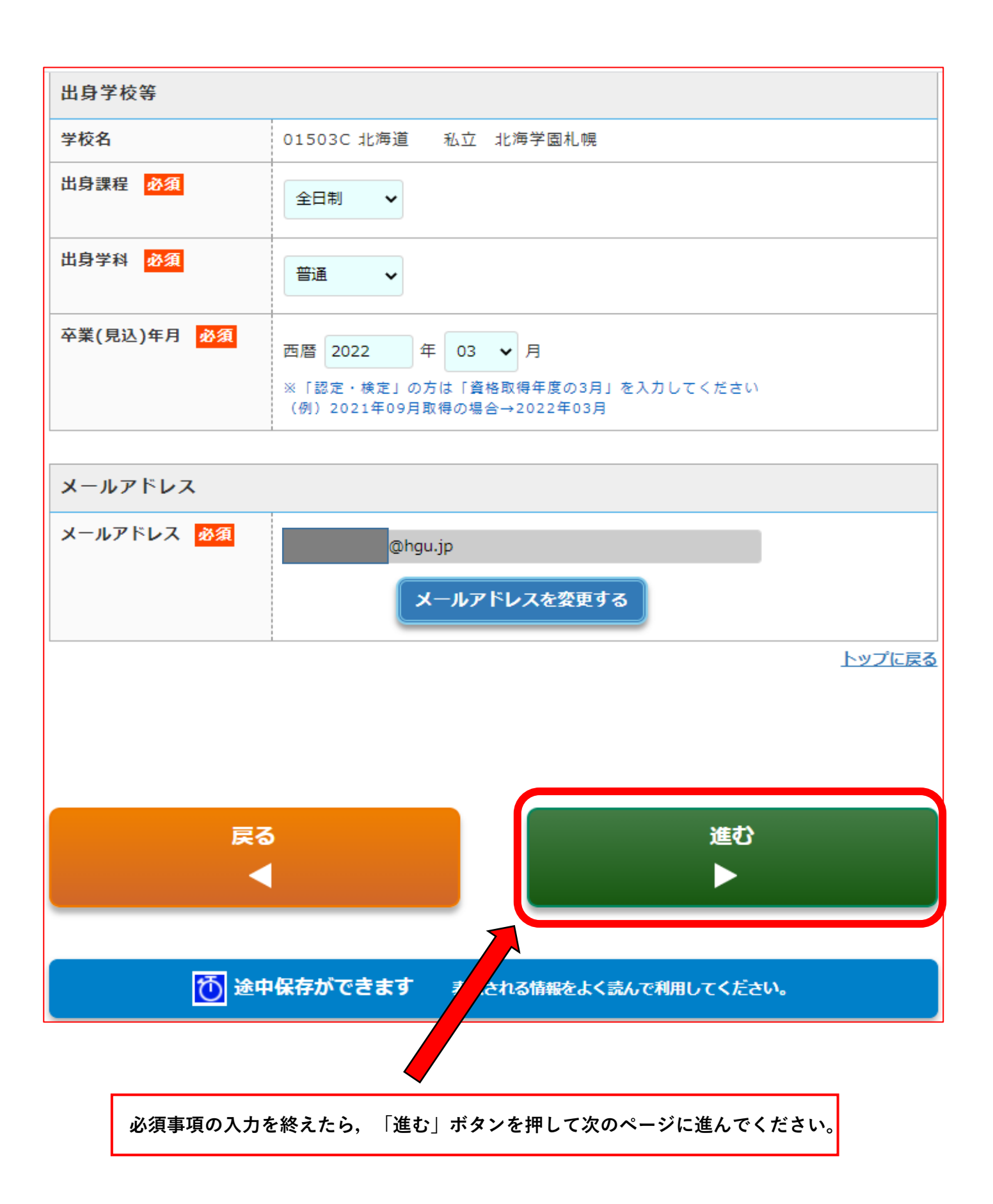

「写真の選択」を押し、写真ファイルを選択してください。 写真選定の際は「写真の登録手順」に記載されている事項を確認してください。

写真の撮影は、デジタルカメラ以外にもスマホ、タブレットなどでもOKです。

| 写真の登録                                                                                                    | _ |
|----------------------------------------------------------------------------------------------------|---|
| 写真の登録手順                                                                                                    |   |
| <ol> <li>事前に準備しておいた写真をわかりやすい場所(パソコンならデスクトップなど)に保存しておきましょう。</li> <li>7 写真登録の事前準備</li> <li>7 下の「写真の選択」ボタンで、登録する写真を指定します。</li> <li>1.「進む」から写真のサイズや位置を調整します。</li> </ol> |   |
| 4. 確認して、出願登録を進めます。<br>その他、登録する写真ファイルの条件については <u>こちら</u> で確認してください。                                                                                                  |   |
| 写真の選択                                                                                                    |   |

写真を調整しましょう 良い調整例 写真は正面向きで胸部から上、頭の上に若干 の空間を空けるくらいで調整しましょう。  $(\mathbf{E})$ 左右  $(\mathbf{F})$ 調整方法 パソコン:ドラッグで位置調整、マウス ホイールで拡大/縮小が可能です。 拡大 縮小 スマホ・タブレット:ドラッグで位置調 整、ピンチイン/アウトで拡大縮小が可能 です。 左回転 右回転

取り込んだ写真が範囲内に収まるように、上下左右・拡大縮小ボタンなどで調整してください。

各条件を満たしている写真であるかを確認してください。 条件を満たしていることが確認出来たら,「登録する写真は全ての条件を満たしています。」 にチェックを入れた上で,「進む」ボタンを押してください。

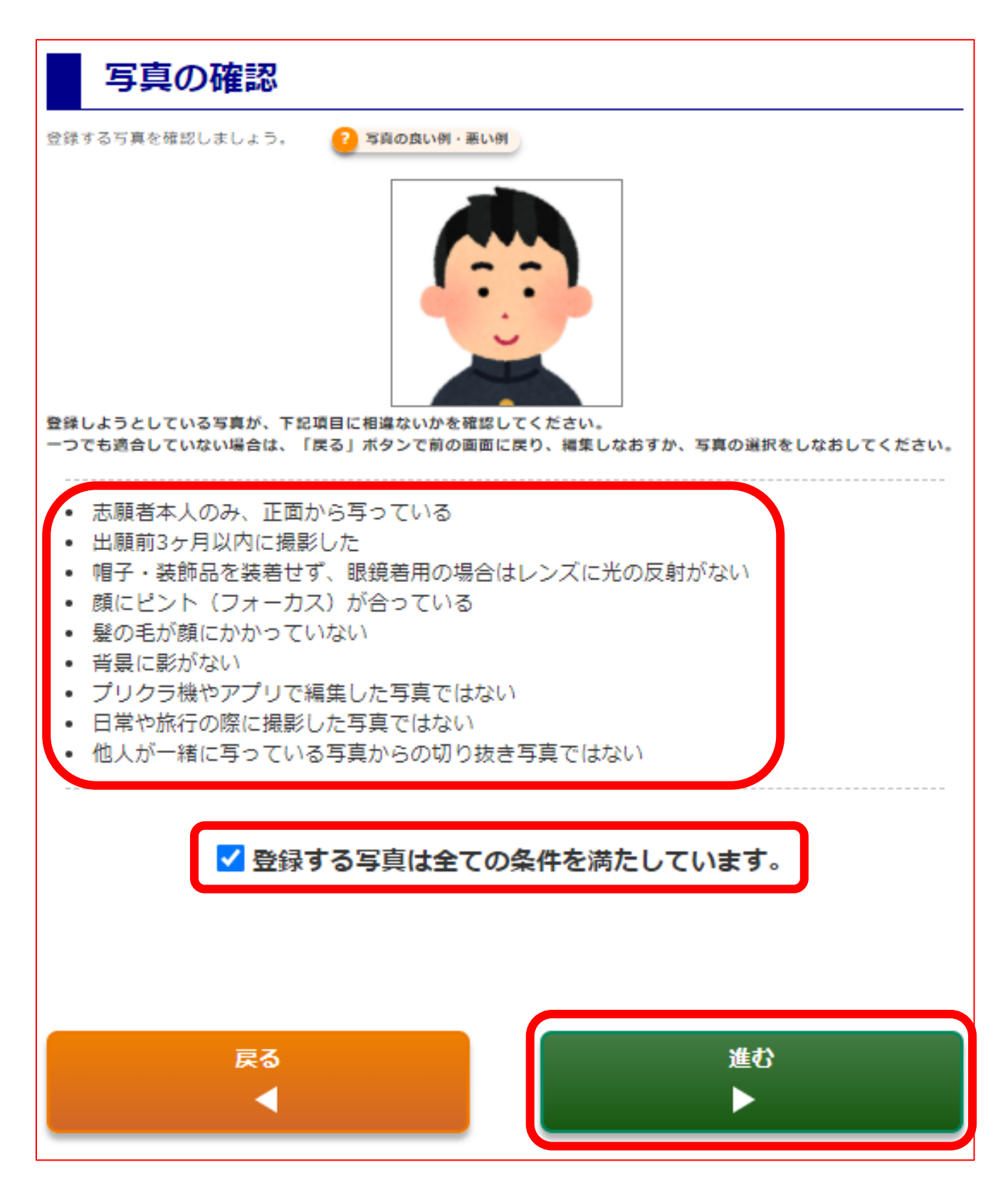

登録された出願情報を確認してください。

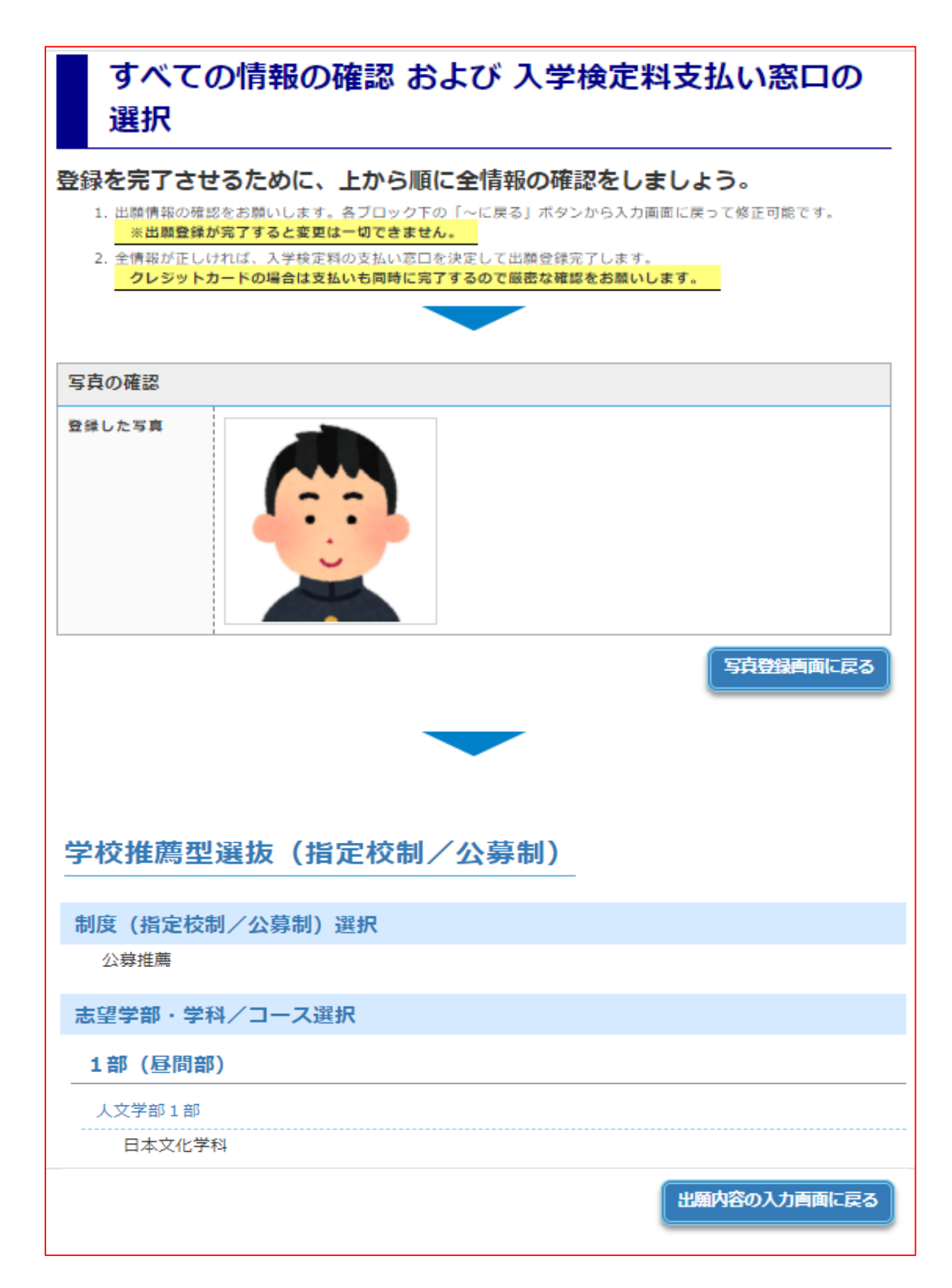

| 個人情報                                                                                                    |                                                                                                    |  |  |  |
|----------------------------------------------------------------------------------------------------|----------------------------------------------------------------------------------------------------|--|--|--|
| 志願者名・生年月日                                                                                                    |                                                                                                    |  |  |  |
| 姓 (漢字)                                                                                                    | 北海                                                                                                    |  |  |  |
| 名 (漢字)                                                                                                    | — 郎                                                                                                    |  |  |  |
| 姓 (カナ)                                                                                                    | ホッカイ                                                                                                    |  |  |  |
| 名 (カナ)                                                                                                    | イチロウ                                                                                                    |  |  |  |
| 生年月日                                                                                                    | 2000年 02月 02日                                                                                                    |  |  |  |
|                                                                                                    | $\bigcirc$                                                                                                    |  |  |  |
|                                                                                                    |                                                                                                    |  |  |  |
| 」目・茜地・号                                                                                                    | 4 ] 目 1 - 4 0                                                                                                    |  |  |  |
| 建物名・棟・号室                                                                                                    | 北海学園マンション-B棟-201号室                                                                                                    |  |  |  |
| 連絡先電話番号 000-0000-0000                                                                                                    |                                                                                                    |  |  |  |
| 緊急連絡先<br>※一般源告,#源于2 ト利用                                                                                                    | ※作の注意会接の際 また 1 学手续まの際に利用する?とがたわますのう みず1 もし                                                                                                    |  |  |  |
| 緊急連絡先<br>※一般選抜・共通テスト利用<br>てください。<br>※緊急運絡先の登録が困難な                                                                                                    | 選抜の追加合格の際、また、入学手続きの際に利用することがありますので、必ず入力し<br>場合は、志願者本人の姓、名、および電話番号を入力してください。                                                                                                    |  |  |  |
| <ul> <li>緊急連絡先</li> <li>※一般選抜・共通テスト利用<br/>てください。</li> <li>※緊急連絡先の登録が困難な</li> <li>緊急連絡先</li> </ul>                                                                                                    | 選抜の追加合格の際、また、入学手続きの際に利用することがありますので、必ず入力し<br>場合は、志願者本人の姓、名、および電話番号を入力してください。<br>北海                                                                                                    |  |  |  |
| <ul> <li>緊急連絡先</li> <li>※一般選抜・共通テスト利用<br/>てください。</li> <li>※緊急連絡先の登録が困難な</li> <li>緊急連絡先 姓</li> <li>緊急連絡先 名</li> </ul>                                                                                                    | 選抜の追加合格の際、また、入学手続きの際に利用することがありますので、必ず入力し<br>場合は、志願者本人の姓、名、および電話番号を入力してください。<br>北海<br>太郎                                                                                                    |  |  |  |
| <ul> <li>緊急連絡先</li> <li>※一般選抜・共通テスト利用<br/>てください。</li> <li>※緊急連絡先の登録が困難な</li> <li>緊急連絡先 姓</li> <li>緊急連絡先 名</li> <li>緊急連絡先 電話番号</li> </ul>                                                                                                    | 選抜の追加合格の際、また、入学手続きの際に利用することがありますので、必ず入力し<br>場合は、志願者本人の姓、名、および電話番号を入力してください。<br>北海<br>太郎<br>000-0000-0000                                                                                                    |  |  |  |
| 緊急連絡先<br>※一般選抜・共通テスト利用<br>てください。<br>※緊急連絡先の登録が困難な<br>緊急連絡先 姓<br>緊急連絡先 名<br>緊急連絡先 電話番号                                                                                                    | 選抜の追加合格の際、また、入学手続きの際に利用することがありますので、必ず入力し<br>場合は、志願者本人の姓、名、および電話番号を入力してください。<br>北海<br>太郎<br>000-0000-0000                                                                                                    |  |  |  |
| 緊急連絡先<br>※一般選抜・共通テスト利用<br>てください。<br>※緊急連絡先の登録が困難な<br>緊急連絡先 姓<br>緊急連絡先 名<br>緊急連絡先 電話番号<br>出身学校等                                                                                                    | 選抜の追加合格の際、また、入学手続きの際に利用することがありますので、必ず入力し<br>場合は、志願者本人の姓、名、および電話番号を入力してください。<br>北海<br>太郎<br>000-0000-0000                                                                                                    |  |  |  |
| <ul> <li>緊急連絡先</li> <li>※一般選抜・共通テスト利用<br/>てください。</li> <li>※緊急運絡先の登録が困難な</li> <li>緊急連絡先 姓</li> <li>緊急連絡先 名</li> <li>緊急連絡先 電話番号</li> <li>出身学校等</li> <li>学校名</li> </ul>                                                                                 | 選抜の追加合格の際、また、入学手続きの際に利用することがありますので、必ず入力し<br>場合は、志願者本人の姓、名、および電話番号を入力してください。<br>北海<br>太郎<br>000-0000-0000                                                                                                    |  |  |  |
| <ul> <li>緊急連絡先</li> <li>※一般選抜・共通テスト利用<br/>てください。</li> <li>※緊急運絡先の登録が困難な</li> <li>緊急連絡先 姓</li> <li>緊急連絡先 名</li> <li>緊急連絡先 名</li> <li>緊急連絡先 電話番号</li> <li>出身学校等</li> <li>出身課程</li> </ul>                                                               | 選抜の追加合格の際、また、入学手続きの際に利用することがありますので、必ず入力し<br>場合は、志願者本人の姓、名、および電話番号を入力してください。<br>北海<br>太郎<br>000-0000-0000                                                                                                    |  |  |  |
| <ul> <li>緊急連絡先</li> <li>※一般選抜・共通テスト利用<br/>てください。</li> <li>※緊急運絡先の登録が困難な</li> <li>緊急連絡先 姓</li> <li>緊急連絡先 名</li> <li>緊急連絡先 名</li> <li>緊急連絡先 電話番号</li> <li>出身学校等</li> <li>出身学科</li> </ul>                                                               | 選抜の追加合格の際、また、入学手続きの際に利用することがありますので、必ず入力し<br>場合は、志願者本人の姓、名、および電話番号を入力してください。          北海         太郎         000-0000-0000         01501G 北海道       私立 北海         全日制         普通                                                  |  |  |  |
| <ul> <li>緊急連絡先</li> <li>※一般選抜・共通テスト利用<br/>てください。</li> <li>※緊急運絡先の登録が困難な</li> <li>緊急連絡先 姓</li> <li>緊急連絡先 名</li> <li>緊急連絡先 名</li> <li>緊急連絡先 電話番号</li> <li>出身学校等</li> <li>出身課程</li> <li>出身学科</li> <li>卒業(見込)年月</li> </ul>                               | 選抜の追加合格の際、また、入学手続きの際に利用することがありますので、必ず入力し<br>場合は、志願者本人の姓、名、および電話番号を入力してください。<br>北海<br>太郎<br>000-0000-0000                                                                                                    |  |  |  |
| <ul> <li>緊急連絡先</li> <li>※一般選抜・共通テスト利用<br/>てください。</li> <li>※緊急運絡先の登録が困難な</li> <li>緊急連絡先 姓</li> <li>緊急連絡先 名</li> <li>緊急連絡先 名</li> <li>緊急連絡先 電話番号</li> <li>出身学校等</li> <li>出身課程</li> <li>出身学科</li> <li>卒業(見込)年月</li> </ul>                               | <ul> <li>選抜の追加合格の際、また、入学手続きの際に利用することがありますので、必ず入力し<br/>場合は、志願者本人の姓、名、および電話番号を入力してください。</li> <li>北海<br/>太郎<br/>000-0000-0000</li> <li>01501G 北海道 私立 北海<br/>全日制</li> <li>普通<br/>西暦 2023 年 03 月</li> </ul>                          |  |  |  |
| <ul> <li>緊急連絡先</li> <li>※三般選抜・共通テスト利用<br/>てください。</li> <li>※緊急運絡先の登録が困難な</li> <li>緊急連絡先 姓</li> <li>緊急連絡先 名</li> <li>緊急連絡先 名</li> <li>緊急連絡先 電話番号</li> <li>出身学校等</li> <li>学校名</li> <li>出身課程</li> <li>出身学科</li> <li>卒業(見込)年月</li> <li>メールアドレス</li> </ul> | <ul> <li>選抜の追加合格の際、また、入学手続きの際に利用することがありますので、必ず入力し</li> <li>場合は、志願者本人の姓、名、および電話番号を入力してください。</li> <li>北海</li> <li>太郎</li> <li>000-0000-0000</li> <li>01501G 北海道 私立 北海</li> <li>全日制</li> <li>普通</li> <li>西暦 2023 年 03 月</li> </ul> |  |  |  |

④ 検定料の支払い方法を選択します。

| 入学検定料支払い窓口の選択  |                                       |                                                                                                    |  |  |  |
|----------------|---------------------------------------|----------------------------------------------------------------------------------------------------|--|--|--|
| 現在のお           | 現在の出願登録内容でのお支払い合計金額(入学検定料+支払い手数料、税込み) |                                                                                                    |  |  |  |
| 入学検定料 30,000円  |                                       |                                                                                                    |  |  |  |
| 支払い手数料         |                                       | 990円                                                                                                    |  |  |  |
| 支払い合計金額        | 支払い合計金額 30,990円                       |                                                                                                    |  |  |  |
|                |                                       |                                                                                                    |  |  |  |
| 入学検定料を支払う窓[    | 入学検定料を支払う窓口を選択してください。 ? 銀行で支払えますか?    |                                                                                                    |  |  |  |
| 支払い方法          | 利用可否                                  | 支払い方法を選択してください。                                                                                                    |  |  |  |
| コンビニエンスス<br>トア | 利用可能                                  | <ul> <li>セブン-イレブン</li> <li>ファミリーマート</li> <li>デイリーヤマザキ</li> <li>*以下のコンピニエンスストアではお支払いから入金確認完了まで時間がかかる(2時間程度) ことがあります。志願票(願書)は入金確認完<br/>了後に発行可能となりますので、余裕を持ってお支払いください。</li> <li>ローソン *</li> <li>ミニストップ *</li> <li>セイコーマート *</li> </ul> |  |  |  |
| ペイジー (ATM)     | 利用可能                                  | ○ ペイジー対応金融機関のATM<br>• 現金でのお支払いは10万円までとなりますのでご注意ください。                                                                                                    |  |  |  |
| クレジットカード       | 利用可能                                  | <ul> <li>VISA / MasterCard / JCB / AMEX / Diners</li> <li>サイト内での支払いとなります。</li> </ul>                                                                                                    |  |  |  |

支払方法を選択したら「全ての項目を確認しました」にチェックを入れ、 出願登録を完了します。

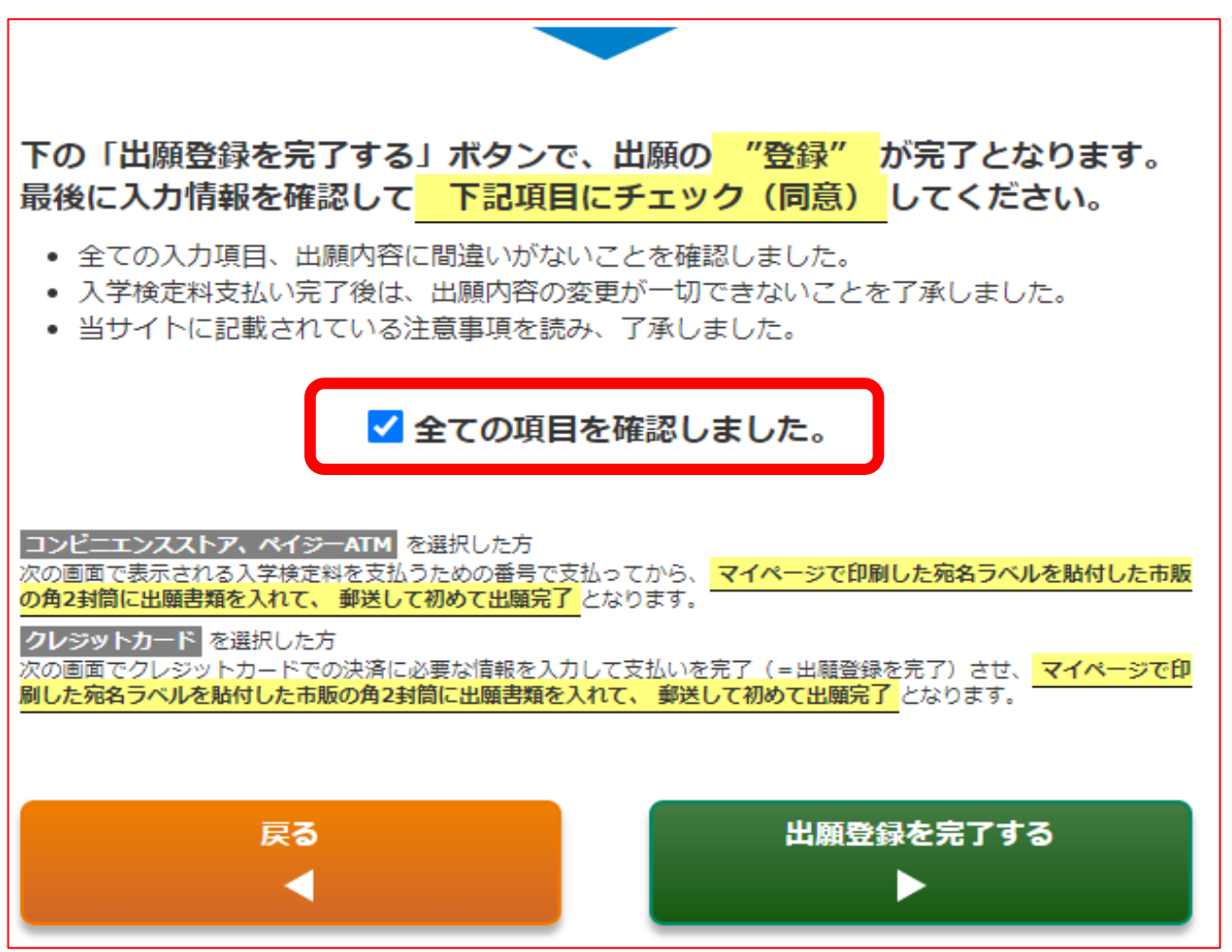

## 「出願登録を完了する」を押すと出願確定となります。

| • =                                                    | ✓ 全ての項目を確認しました。                       |              |
|--------------------------------------------------------|---------------------------------------|--------------|
| コンビ<br>次の画で<br>の角2ま<br>クレジ<br>次の画で<br>刷した <sup>5</sup> | 出願登録を完了後に選択した支払い方法に従って入学検定料を支払ってください。 | /た市販<br>-ジで印 |
|                                                        |                                       |              |

支払方法:コンビニエンスストア及びペイジーの場合 (下記はセイコーマートを例としています)

「詳細な支払い手順を発行する」を押し、「入学検定料払込方法」を出力します。

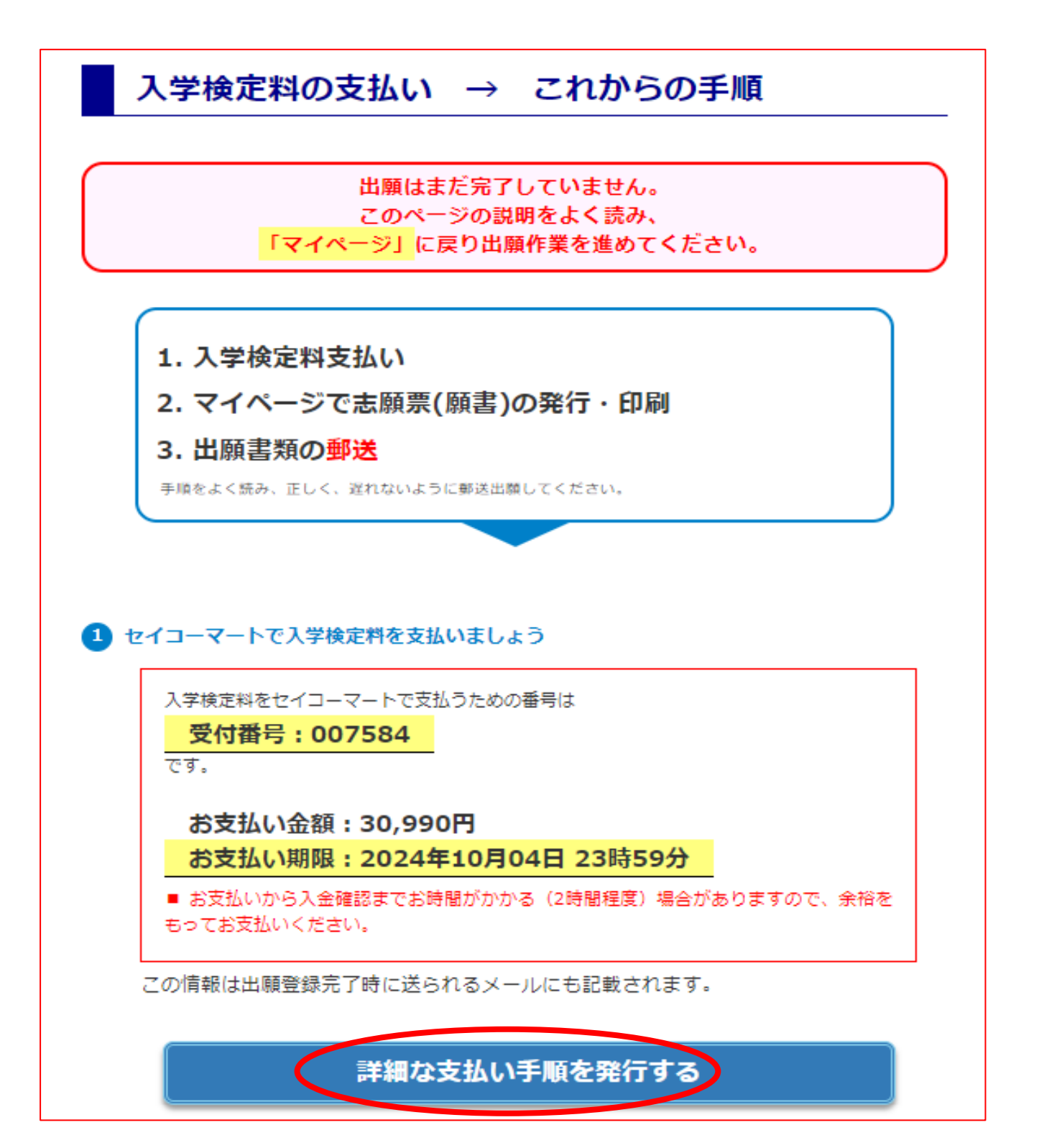

## 支払方法:コンビニエンスストア及びペイジーの場合 (下記はセイコーマートを例としています)

こちらが払込票です。支払う窓口へ持参し、手続きを行ってください。

|         | 志願者氏名<br>試験区分<br>出願登録日<br>お支払い金<br>支払い番号<br>支払い番号<br>支払い番号 |                                                                                                    | 3                                                 |                                                                     |
|---------|------------------------------------------------------------|----------------------------------------------------------------------------------------------------|---------------------------------------------------|---------------------------------------------------------------------|
|         | お支払い金<br>支払い番号<br>支払い番号<br>支払い番号                           | 額 30,990円<br>(A)                                                                                                    |                                                   |                                                                     |
|         |                                                            | (B)<br>(C)                                                                                                    | 選択された支払<br>セイコー・                                  | (事務手数料合む)<br>らい窓口は<br>マート<br>です。                                    |
|         | お支ま<br>システムた<br>湯合もあ                                       | よい手順<br>が入金を確認後に書類の印刷が可能になりますが<br>りますので、出願期限に間に合うよう余裕を持っ                                                                                                    | <mark>23時 59分</mark><br>が、入金確認に2<br>てお支払いくだる      |                                                                     |
|         | 窓口名<br>セブン-<br>イレブン                                        | お支払い手順<br>レジで「インターネット支払い」と店員に伝え、印刷した【払込票】を渡<br>【払込票番号】を伝えてお支払いください。 ※マルチコピー機は使                                                                                                    | すか、<br>目しません。                                     | (A) 払込票番号 (13ケタ)                                                    |
|         | ローソン・<br>ミニストップ                                            | ①Loppiを操作します ②「各種番号をお持ちの方」 ③【受付番号、<br>④申込時に入力した【電話番号】を入力(ハイフンは入力しない)<br>⑤「了解」 ⑥印刷されたレシート(申込券)を持って、30分以内にレシ                                                                                                    | を入力<br>でお支払いください。                                 | (A) 受付番号 (6ケタ)                                                      |
|         | ファミリー<br>マート                                               | <ul> <li>□マルチコピー機を操作します</li> <li>◎「第4金払い」</li> <li>③「第号入:</li> <li>④「第1番号]と</li> <li>(第2番号)を入力</li> <li>⑤印刷されたレシート(申込券)を持って、30分以内にレジでお支払い</li> </ul>                                                               | コ」<br>ください。                                       | <ul> <li>(A) 第1番号 (5ケタ)</li> <li>(B) 第2番号 (12ケタ)</li> </ul>         |
|         | デイリー<br>ヤマザキ                                               | <ul> <li>①レジにて「オンライン決済」と店員に伝える</li> <li>②レジ画面に【決済番号】を入力</li> <li>③内容確認後、お支払いください。</li> </ul>                                                                                                    |                                                   | (A) 決済番号<br>(ハイフンなしで11ケタ)                                           |
|         | セイコー<br>マート                                                | ①レジにて「インターネット支払い」と店員に伝える ②【受付番号】 2<br>③【確認番号】入力 ※【確認番号】は、申込時に入力した「電話番号」<br>④内容確認後、「OK」を押してお支払いください。                                                                                                    | 力<br>ごす。                                          | (A) 受付番号 (6ケタ)                                                      |
|         | ペイジー<br>対応<br>ATM                                          | <ul> <li>①「税金・各種料金(ペイジー)」</li> <li>②収納機関番号【58082】入力</li> <li>③【<b>沽客棟番号】</b>と【確認番号】入力</li> <li>④支払方法(現金またはキャッシュカード)を選択し、お支払いく</li> <li>★利用可能な金融機関は、http://www.transfernet.jp/gu/pa<br/>「ATM」列を参照してください。</li> </ul> | ださい。<br>y-easy/ の一覧表の                             | <ul> <li>(A) 収納機関番号</li> <li>(B) お客様番号</li> <li>(C) 確認番号</li> </ul> |
|         | 注意事項                                                       | 支払、周期内に代金を支払わなかった場合は、入力情報が目地外に設去されます。<br>一度お支払いされた入学検定料は、一切返金できませんのでご注意ください。 □<br>取り扱いコンビニ、支払い方法は変更になる場合があります。変更された場合は、Web<br>お支払期限より先に出額締め切りを迎える場合は、必ず出額解除切りに間に合うよう。                                              | ンビニATMはご利用いただけ<br>ナイトにてご案内いたします。<br>余裕をもってお支払いくださ | すません。                                                               |
| (3) 書類の | )<br>にログイ<br>D」と出願                                         | と出願書類の郵送<br>ンし、出願書類を印刷してください。<br>登録時に利用したメールアドレスが必要です。                                                                                                    |                                                   | •••••                                                               |

支払方法:クレジットカードの場合

「カード番号」、「有効期限」を入力してください。セキュリティコード の入力は任意です。

クレジットカードの場合は、決済が完了しましたら即時出願登録が完了となります。

| クレジットカード情報です                  |                |            |                             |         |  |
|-------------------------------|----------------|------------|-----------------------------|---------|--|
| クレシットカート消報人力                  |                |            |                             |         |  |
| 現在の出願登録                       | 緑内容でのお支払い合計    | t金額(入学検    | 後定料+支払い手数料、税込               | <i></i> |  |
| 入学検定料                         |                |            |                             | 30,000円 |  |
|                               |                |            |                             | 990円    |  |
| 支払い合計金額                       |                |            | 30                          | ,990円   |  |
|                               |                |            |                             |         |  |
| クレジットカード番号の                   | )入力            |            |                             |         |  |
| クレジットカード番号<br><mark>必須</mark> |                |            |                             |         |  |
| セキュリティコード                     |                | <b>?</b> t | キュリティコ <mark>ードってどれ?</mark> |         |  |
| 有効期限 必須                       | Month 🗸 / Year | ✔ (月/年)    |                             |         |  |
|                               | 1              |            |                             | トップに戻る  |  |
|                               |                |            |                             |         |  |
|                               |                |            |                             |         |  |
|                               |                |            |                             |         |  |
|                               |                |            |                             |         |  |
| 戻る                            |                |            | 出願登録と支払を完善                  | 7させる    |  |
|                               |                |            |                             |         |  |

⑤ いずれかの方法で支払いが完了しましたら「志願票(願書)」の出力が可能となります。 志願票は自身で出力し、ほかの必要書類とともに郵送します。

| こ こ み ブ ホッパー オーバージ       エ キ バ 日 2000 402 2月02日         E 名 泉 ギ 北海 一郎       住 別 男         7062-8605 北海道札幌市豊平区2010747日1-40 北海学園マンション-日棟-201号室         実施進隆先底名       北海 太郎         運絡先電話書号       0000000000         比海湾情報         所作し信道の       1015016         調身 税 名       北海         ご 市 日       2023年03月         ご 市 日       2023年03月         ご 市 日       2024年10月02日         ご 市 日       2024年10月02日         ご 市 日       2024年10月02日         ご 市 日       2024年10月02日         ご 市 日       2024年10月02日         ご 市 日       2024年10月02日         ご 市 日       2024年10月02日         ご 市 日       2023年                                                                                                    | も願者情報<br>FF ターカーキ |                     |                                                       |
|----------------------------------------------------------------------------------------------------|-------------------|---------------------|-------------------------------------------------------|
| 本の     本の                                                                                                    | 氏名漢字              | 北海一郎                |                                                       |
| 佐     所会 運 裕 先 氏 名     北海 太郎       運 裕 先 転 話 器 号     0 0 0 0 0 0 0 0 0 0 0 0 0 0 0 0 0 0 0                                                                                                    |                   | 〒062-8605 北海道札幌市豊平区 |                                                       |
| 連接先電話書号       000000000       戦急潮税ス電話時       000000000         出身改容情報       新生地海道       高校等コード       015016         出身双名       北海       卒室(見込)年月       2023年03月         出身双名       北海       卒室(見込)年月       2023年03月         出身双名       北海       卒室(見込)年月       2023年03月         出身双名       北海       卒室(見込)年月       2023年03月         出房調案は上下で切り離さず、A4 用紙のまま提出してください。       5         5期内容       支払い内容       支払い内容         二 第 至 久 公募推薦       シン学部2部日本文化学科       支払い内容         支払い約       三 クレジットカード       支払総額(手数料3)30,990円         入 金塚部2部日本文化学科       シュジュンロボン(中国)       入金線部日 西         2024年10月02日       12時225            (国会報会は総定電は返すべ、2000年10月       シロジットカード         シロジョンロボンロジットカード       シロジュンロジュンロジュ         シロジュンロボンロジョンロジュ       シロジュンロジュートロシッー         シロジュンロジョンロジョンロジョンロジョンロジョンロジュ       シロジュンロジュートロシッー         シロジョンロジョンロジョンロジョンロジョンロジョンロジョンロジョンロジョンロジョン                                                                                                    | 住所                |                     | 緊急連絡先氏名 北海 太郎                                         |
| 出身交響情報 新在地(部道府県) 北海道 首 泉 权 名 北海 二 第 秋 名 北海 二 第 秋 名 北海 二 第 秋 名 北海 二 第 秋 名 北海 二 第 秋 名 北海 二 第 秋 名 北海 二 第 秋 名 北海 二 第 秋 名 北海 二 第 秋 名 北海 二 第 秋 名 二月制 普通 1 情報堂供の可否 ※志願票は上下で切り離さず、A4 用紙のまま提出してください。 5 抵い内容 文 五 小 第 □ クレジットカード 文 五 い 第 □ クレジットカード 文 五 い 第 □ クレジットカード 文 五 松 第 □ クレジットカード 文 五 秋 第 □ クレジットカード 文 五 御 書 山 久文学部 2 部 日本文化学科 3 0, 99 0円 入 金 確 認 日 博 2024年10月02日 12時225 <b>1</b> (前報日の夜年記書に書いたます)、 3. 本際国の原則・切らきはない。 3. 小の音に書から事合、出版を見ていたい。 2. 本際国の原理の口できません。 3. 小の音に書から事合、出版を見ていたい。 ※「市 小田県で書面書のを知らいてきたい、 2. 本際国の原理の口できません。 3. 小の音に書から事合、出版を見ていたい。 ※「市 小田県で書面書のを書から、山脈を見ていたい。 ※「市 小田県で書面書のを書からいてきません。 3. 小原町の周辺の日を出また感が、丸口殿(周囲)までに着<br>老しなかった場合には、気切ができません。 ※「市 小田県で書の書からいてきません。 ※「市 小田県で書の書のを書からいてきません。」 ※「市 小田県で書の書のを書からいてきません。」 ※「市 小田県で書の書のを書からいてきません。」 ※「市 小田県で書の書のを書からいてきません。」 ※「市 小田県で書の書のを書からいてきません。」 ※「市 小田県で書の書のを書からいてきません。」 ※「市 小田県で書の書のを書からいてきません」 ※「市 小田県で書の書のを書からいてきません」 ※「市 小田県で書の書のを書からいてきません」 ※「市 小田県で書の書のを書からいてきません」 ※「市 小田県で書の書のを書からいてきません」 ※「市 小田県で書の書のと見かったりません」 ※「市 小田県で書の書のを書からいてきません」 ※「市 小田」で書のを書からいてきません」 ※「市 小田」できません」 ※「市 小田」で書のを書かる。 ※「市 小田」できません」 ※「市 小田」できません」 ※「市 小田」で書のを書かる。 ※「市 小田」できません」 ※「市 小田」できません」 ※「市 小田」で書のを書から、「田」できません」 ※「市 小田」できません」 ※「市 小田」できません」 </td <td>連絡先電話番号</td> <td>00000000000</td> <td>緊急連絡先電話番号 000000000000</td> | 連絡先電話番号           | 00000000000         | 緊急連絡先電話番号 000000000000                                |
| <ul> <li>所在地(部道和県)</li> <li>北海道</li> <li>高 校 写 コード</li> <li>0 15016</li> <li>2 0 2 3 年 0 3 月</li> <li>出 身 校 名</li> <li>北海</li> <li>空 復</li> <li>2 日制</li> <li>普通</li> <li>信報提供の 可否</li> <li>※志願票は上下で切り離さず、A4 用紙のまま提出してください。</li> <li>              振政部             び 公募推薦             ご 一 クレジットカード             ジレジットカード             ジレジットカード             ジレジットカード             ジレジットカード             ジレジットカード             ジレジットカード             ジレジットカード             ジレジットカード             ジレジットカード             ジレジョー             へを確認 日時 2024年10月02日 12時225      </li> <li>             エ島間 白泉 空間に入力開建い方ある場合は開意に満たます。             北間(01)-841-161012-0598(4)間(いたす。)に発す、中ビンター             ではまべん)             ・注意間ではまた観歌します。(に発す、中ビンター             ではまれん)             ・温期間の空間をに入力開建い方ある場合は開意に満たします。             ・「 (1)・841-16113-0598(4)間(いたす。)に発き見まします。             ・注意のに発行時間((1))時にますた観音             ・はまま)             ・出期音びを開催してた力開建い方ある場合は開意に満たします。             ・ (1)・941-1611-0511-0511-0511-0511-0511-0511-051</li></ul>                                                                                                    | 出身校等情報            |                     |                                                       |
| 出身改名       北海       卒業(見込)年月       2023年03月         出身課程・学科       全日制       普通       情報提供の可否         **志願票は上下で切り離さず、A4 用紙のまま提出してください。         5.1000000000000000000000000000000000000                                                                                                    | 所在地(都道府県)         | 北海道                 | 高校等コード 015016                                         |
| 当日 普通       情報提供の可当         **志願票は上下で切り離さず、よ4 用紙のまま提出してください。         なびのでは、         なびのでは、         なびのでは、         なびのでは、         なびのでは、         なびのでは、         なびのでは、         なびのでは、         このでは、         このでは、         なびのでは、         なびのでは、         などのでない         などのでは、         などのでは、         などのでは、         などのでは、         などのでは、         などのでは、         などのでは、         などのでは、         などのでは、         などのでは、         などのでは、         などのでは、         などのでは、         などのでは、         などのでは、         などのでは、         などのでいていていていていていていいいいいていていていいいいいのでは、         などのでいていいいいいいいのいいいいいいいいいいいいいいいいいいいいいいいいいいい                                                                                                    | 出身校名              | 北海                  | 卒業(見込)年月 2023年03月                                     |
| **志願票は上下で切り離さず、A4 用紙のまま提出してください。                                                                                                    | 出身課程・学科           | 全日制 普通              | 情報提供の可否                                               |
| <ul> <li>     た原類名の方へ     </li> <li>     1.志願者・出身校等情報に入力関連いがある場合は勝重に書き込まず、入<br/>び取りにするほどを認いします。(E発サポートセンター<br/>では対応できません。     </li> <li>     2.志願の育の多更は一切できません。     </li> <li>     2.志願の育の多更は一切できません。     </li> <li>     2.志願の育の予想会と出版を受理しません。ス学部<br/>接受項で出贈實現を確認してください。     </li> <li>     4.出願期間の消印有効日を出過た事送や、窓口受付期限(勝効)までに見<br/>参しなかった場合には、受付ができません。     </li> </ul>                                                                                                    |                   |                     | → 金 確 認 日 時 2024年10月02日 12時225                        |
| <ul> <li>□ 藤 学 村 人文学部2部 日本文化学科</li> <li>□ 文 金 確 翌 日 時 2024年10月02日 12時225</li> <li>○ 太 屈 羅 石 の方へ</li> <li>□ 本 顕 君 の方へ</li> <li>□ 本 顕 谷 の方へ</li> <li>□ 本 顕 谷 の方へ</li> <li>□ 本 顕 谷 の方へ</li> <li>□ 本 顕 谷 の方へ</li> <li>□ 本 顕 谷 の方へ</li> <li>□ 本 顕 谷 の方へ</li> <li>□ 本 顕 谷 の方へ</li> <li>□ 本 顕 谷 の方へ</li> <li>□ 本 顕 谷 の方へ</li> <li>□ 本 顕 谷 の方へ</li> <li>□ 本 顕 谷 の方へ</li> <li>□ 本 明 本 の方へ</li> <li>□ 本 明 本 の方へ</li> <li>□ 本 明 本 の方</li> <li>□ 本 明 本 の方へ</li> <li>□ 本 の 本 の方</li> <li>□ 本 明 本 の方</li> <li>□ 本 の 本 の 本 の 本 の 本 の 本 の 本 の 本 の 本 の 本</li></ul>                                                                                                    | 出願区分              | 公募推薦                | 支払い窓口 クレジットカード                                        |
| <ul> <li>入金確認日時 2024年10月02日 12時225</li> <li>床顔君の方へ</li> <li>1.志願吾・出身校写情報に入力関連いがある場合は順音に書き込まず、ス<br/>が認知では言せん。</li> <li>1.志願予音の変更は一切できません。</li> <li>1.志願内容の変更は一切できません。</li> <li>1.志願内容の変更は一切できません。</li> <li>1. 融原期の海印有効日を過ぎた部誌や、窓口受付期限(時刻)までに見<br/>参しなかった場合には、受付ができません。</li> </ul>                                                                                                    | 出願学科              | 人文学部2部 日本文化学科       | 支払総額(手数料含) 30,990円                                    |
| <ul> <li>              た原類名の方へ             まで、             が成い             の11-841-11611を留いた             では             では</li></ul>                                                                                                    |                   |                     |                                                       |
| <ul> <li>1.志服音・出身校等情報に入力問違いがある場合は疑書に書き込まず、ス<br/>試課(011-941-1161)まで連接をお願いします。(主発サポートセンター<br/>では対応できません。)</li> <li>3. 出題書類に不足もしくは不備がある場合、出題を受理しません。ス学試<br/>撃墜厚で出題書数を検認してください。</li> <li>4. 出題期間の消印有効日を過ぎた部法や、窓口受付期限(時刻)までに見<br/>参しなかった場合には、受付ができません。</li> </ul>                                                                                                    |                   |                     | 志願者の方へ                                                |
| <ul> <li>○ 「読服ではいたままたん。</li> <li>○ 「注釈していたままたん。</li> <li>○ 「上駅開発の上でたし、(こ本価がある場合、山駅を受理しません。ス学師<br/>験実現で上間書類を推認してくたさい。</li> <li>○ 「出駅開防の海印有効日を過ぎた郵送や、窓口受付期限(時効)までに見<br/>参しなかった場合には、受付ができません。</li> </ul>                                                                                                    |                   |                     | 1. 志願者・出身校等情報に入力間違いがある場合は願書に書き込まず、入                   |
| <ul> <li>(日本別は) ときません。</li> <li>(日本別は) ときません。</li> <li>(日本別は) ときません。</li> <li>(日本別は) ときません。</li> <li>(日本別は) ときません。</li> <li>(日本別は) ときません。</li> <li>(日本別は) ときません。</li> <li>(日本別は) ときません。</li> <li>(日本別は) ときません。</li> </ul>                                                                                                    |                   |                     | 試課(011-841-1161)まで連絡をお願いします。(E楽サポートセンター               |
| <ul> <li>3. 出願書類に不足もしくは不備がある場合、出願を受理しません。入学試験受頂で出願書数を確認してください。</li> <li>4. 出願期間の海口有刻日を通信を超してください。</li> <li>4. 出願期間の海口有刻日を通信を超してください。</li> <li>5. 出願者類に不足もしくは不備がある場合、出願を受理しません。ス学試験受頂で出願書数を確認してください。</li> <li>4. 出願期間の海口有刻日を通信を超してください。</li> <li>4. 出願期間の海口有刻日を通信を超してください。</li> <li>5. 出願を受理しません。ス学試験受頂で出願書数を確認してください。</li> <li>4. 出願期間の海口有刻日を通信を超してください。</li> <li>5. 出願を受理しません。ス学試験受頂でにません。</li> </ul>                                                                                                    |                   |                     | 2.志願内容の変更は一切できません。                                    |
| <ul> <li>株委員会(国務員及を構むしてんにさい)。</li> <li>・出版範別的方法にお話えか)、窓口受付邦限((時刻))までに封<br/>参しなかった場合には,受付ができません。</li> </ul>                                                                                                    |                   |                     | 3. 出願書類に不足もしくは不備がある場合、出願を受理しません。入学試                   |
| 参しなかった場合には、受付ができません。                                                                                                    |                   |                     | 「「シース」を解説してくたさい。 4. 出願期間の消印有効日を過ぎた郵送や、窓口受付期限(時刻)までに 持 |
|                                                                                                    |                   |                     | 参しなかった場合には、受付ができません。                                  |
|                                                                                                    |                   |                     |                                                       |
|                                                                                                    |                   |                     |                                                       |
|                                                                                                    |                   |                     |                                                       |
|                                                                                                    |                   |                     |                                                       |
|                                                                                                    |                   |                     |                                                       |
|                                                                                                    |                   |                     |                                                       |
|                                                                                                    |                   |                     |                                                       |
|                                                                                                    |                   |                     |                                                       |
|                                                                                                    |                   |                     |                                                       |
|                                                                                                    |                   |                     |                                                       |
|                                                                                                    | Ē                 |                     |                                                       |
|                                                                                                    | C                 |                     |                                                       |

志願票(願書)と併せてこちらの「封筒貼付用宛名ラベル」が出力されます。 市販の角 2 型封筒を自身で用意し、この宛名ラベルを貼り付けて郵送してください。

**高校様へ**:高校単位で書類発送をする場合も、必ず志願票など必要書類が入った 封筒に宛名ラベルを貼った状態で、<u>受験生ごとに</u>封筒を作成ください。宛名ラベル を封筒の中に入れた状態で送付された場合、受付ができませんのでご注意願います。

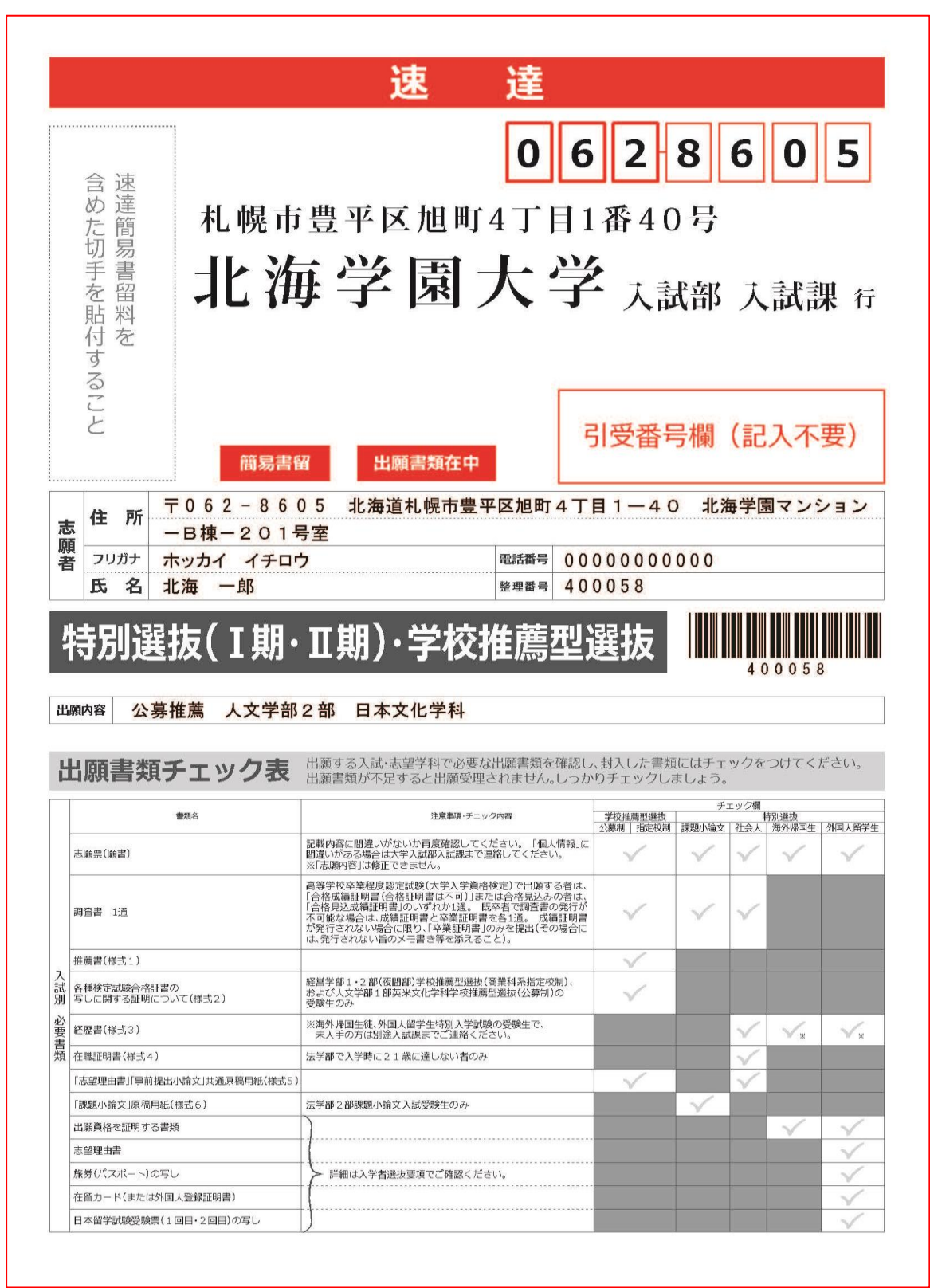

⑥ 郵送された志願票(願書)などの必要書類を大学で確認した後に「受験票」の発行が可能となります。
 受験票発行の連絡が登録したアドレスへ送付されますので、下記のようなメールが到着しましたら「受験票」を印刷し、試験当日にお持ちください。
 なお、共通テスト利用選抜 | 期・||期では本学の個別試験は実施されませんが、
 受験票には受験番号が記載されていますので大切に保管してください。

様

北海学園大学 Web出願 にて出願が受付されました。 受験票が発行可能となりましたので、マイページにログインして 受験票を印刷し、試験当日に必ず持参してください。 試験会場への入場と試験時の本人確認に必要となります。 ※大学からの受験票送付はありませんのでご注意ください。 ※大学入学共通テスト利用選抜の受験者は、印刷し各自保管してください。

・ログインID:892330

試験名称:学校推薦型選抜

※このメールはシステムにより自動配信されております。 返信はしないでください。 このメール内容について不明な点は、以下までお問い合わせください。

E楽サポートセンター TEL:03-5957-5345 <u>e-mail:support@eraku-p.jp</u>

以下は受験票の見本です。記載事項は入学試験の種別により異なります。 また、集合時間や試験会場などの情報は受験生ごとに異なりますのでご注意ください。 受験票は当日ご持参ください。なお、受験票は合否発表があるまで手元に保管してく ださい。

| シャンシンシンシンシンシンシンシンシンシンシンシンシンシンシンシンシンシンシン                                                  | 注意事項<br>1.本受験票は試験当日持参してください。<br>2.試験場の開門は午前8時30分です。<br>3.入学者選抜要項の「受験上の注意」を熟読してください。<br>4.試験中は監督者の指示に従ってください。従わない<br>場合は受験を停止することがあります。                                                                |
|------------------------------------------------------------------------------------------|----------------------------------------------------------------------------------------------------|
| <ul> <li>逓信輛1</li> <li>●●時●●分</li> <li>集合場所</li> <li>●号館●階●●教室</li> <li>通信欄 1</li> </ul> | <sup>通信#2</sup><br>【通信テスト用】<br><b>通信信欄 2</b>                                                                                                    |
| <section-header>通信欄 3</section-header>                                                   | <section-header><section-header><section-header><section-header><text><text><text><text><text></text></text></text></text></text></section-header></section-header></section-header></section-header> |